# 配向関数チュートリアル

1 軸配向試料の配向評価する方法として、配向分布関数評価法があります。 1 軸配向以外の配向評価としては、ND,RD,TD 方向に対する配向関数評価法があります。

測定は、極点図試料台を用いた測定方法があります。 測定光学系は、対称透過反射法(極点図の外周部分)+反射極点測定法 結晶系はCubic以外に適用出来ます。

しかしながら、データ補正が難しく、結果のError評価は出来ません。

難点

透過データと反射データを用いる為、材料の深さ方向に集合組織が存在しない事になるので、 材料を薄くして測定しなければなりません。

又、透過、反射接続部分に極が存在しないと接続は出来ません。

このような事から、

複数の透過極点図

複数の反射極点図

を測定し、各々、ODF解析を行い、透過データと反射データが同一である事を確認し、 ODF解析のError評価を行う事が重要になります。

Mg, TiなどのHexagonalでは、底面方向に集積するので、{001} 透過極点図領域には 極が存在しないため、反射極点図を測定し、透過法領域は、外挿する方法があります。

高分子材料の場合、透過極点図の補正は単純ですが、反射極点図の補正は、無配向材料を用意して補正を 行い、透過、反射接続部分に極がある事を確認して接続を行って下さい。

解析に用いるデータ

反射極点

Defocus C:\U00e4CTR\U00e4DATA\U00e4O02-Ti-docus-6mm\_ch\_2.asc Sample C:\U00e4CTR\U00e4DTATA\U00e4O02\_Ref.asc

透過極点

Sample C:\CTR\DTATA\Orientation-Pole\002\_Trans.asc

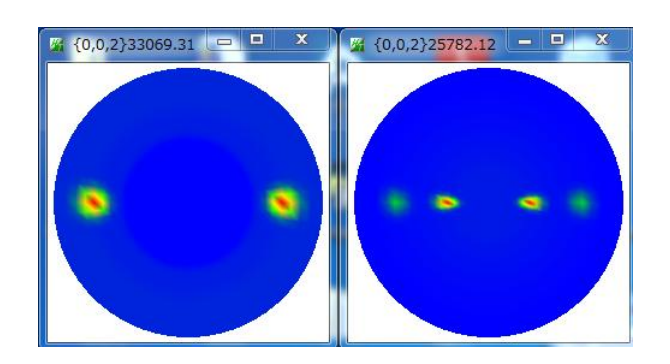

ODFPoleFigure2 ソフトウエアで透過極点と反射極点図をデータ処理を行い、PFConnection で データ接続を行い、Orientation ソフトウエアで配向関数を算出する

1. 反射法用defocusファイルを作成

Defocus ファイルを選択

| M ODFPoleFigure2 3.37YT[15/10/31] by CTR                                                                                                    |  |  |  |  |                                                                                                    |
|----------------------------------------------------------------------------------------------------|--|--|--|--|----------------------------------------------------------------------------------------------------|
| File Linear(absolute) ToolKit Help InitSet BGMode Measure Condition Free OverlapRevision MinimumMode                                                                                                    |  |  |  |  |                                                                                                    |
| Files select ASC(RINT-PC)  002-Ti-defocus-6mm_ch_2.asc                                                                                                    |  |  |  |  |                                                                                                    |
| Calcration Condition Previous Next C#CTR#DATA#Orientation-Pole#002-Ti-defocus-6mm_ch_2.asc Backgroud delete mode Backgroud delete mode DoubleMode SingleMo Backgroud delete mode Peak slit 6.0 mm @ PeakSlit / BGSlit BG Scope B0.0 deg. Set Disp RD Disp RD RD Disp RD RD RD RD RD RD RD RD RD RD RD RD RD |  |  |  |  |                                                                                                    |
| Defocus file Select                                                                                                    |  |  |  |  |                                                                                                    |
| <ul> <li>Defocus(1) functions file<br/>Make defocus function files by TXT2 Files Standardize<br/>Make defocus function files by TXT2 Files Standardize<br/>Defocus(3) function files folder(Calc unbackdefocu BB185mm<br/>Defocus(2) function files folder(Calc backdefocus)         DSH12mm+Schulz+RSH5mm<br/>Limit Alfa Defocus value Free(LimitValue=0.0)<br/>0 1/Ra Profile<br/>Profile<br/>Profile<br/>DSH12mm+Schulz+RSH5mm<br/>DSH12mm+Schulz+RSH5mm</li></ul>                                                                                                    |  |  |  |  |                                                                                                    |
|                                                                                                    |  |  |  |  | Smoothing for ADC<br>Cycles 2 Veight 4 Disp Standardize<br>Asc Ras TXT © TXT2 Cancel Calc Exit&ODF ODF |
|                                                                                                    |  |  |  |  |                                                                                                    |

BG 処理のみ TXT2 ファイルを作成する

| Smoothing for ADC   | Standardize OutFiles | 🔘 Ras 🛛 TXT | TXT2 | Cancel Calc Exit&ODF ODF |
|---------------------|----------------------|-------------|------|--------------------------|
| Filemake success !! |                      |             |      |                          |

計算した無配向材料のTXT2ファイル(002-Ti-defocus-6mm\_chB20S\_2)をdefocusとして登録する。

|                            | Defoci | us file Select  Defocus(1) functions file  Make defocus function files by TXT2  Files  Standardize  Recalcdefocus |  |
|----------------------------|--------|----------------------------------------------------------------------------------------------------|--|
| 選択するとdefocusファイルとして碌碌されます。 |        |                                                                                                    |  |
|                            |        | Defocus(1) functions file     C#CTR#DATA#Orientation-Pole#defocus#DEFOCUS_F.TXT     TextDisp                      |  |
|                            |        | make detocus function files by 17.12 Pries V Standardize                                                          |  |

## 2. 反射法極点図のデータ処理

#### 反射極点図を選択

| Magenta ODFPoleFigure2 3.37YT[15/10/31] by CTR                                                                                                    |  |  |  |  |  |
|----------------------------------------------------------------------------------------------------|--|--|--|--|--|
| File Linear(absolute) ToolKit Help InitSet BGMode Measure Condition Free OverlapRevision MinimumMode                                                                                                    |  |  |  |  |  |
| Files select                                                                                                    |  |  |  |  |  |
| ASC(RINT-PC) V02_Ref ASC                                                                                                    |  |  |  |  |  |
| Calcration Condition                                                                                                    |  |  |  |  |  |
| Previous Next C+CTR#DATA#Orientation=Pole#002_Ref.ASC 0,0,2 Change                                                                                                    |  |  |  |  |  |
| Backgroud delete mode                                                                                                    |  |  |  |  |  |
| Peak slit 6.0 mm BG Slit 6.0 mm V PeakSlit / BGSlit BG Scope 80.0 deg. 90.0 deg. Set Disp                                                                                                    |  |  |  |  |  |
| AbsCalc           Image: Schulz reflection method         Absorption coefficien         111.3         1/cm         Thickness         0.001         cm         2Theta         17.425         deg.         0         1/Kt         Profile |  |  |  |  |  |
| Defocus file Select                                                                                                    |  |  |  |  |  |
| O Defocus(1) functions file     C#CTR#DATA#Orientation-Pole#defocus#DEFOCUS_F.TXT     TextDisp                                                                                                    |  |  |  |  |  |
| Make defocus function files by TXT2 Files  V Standardize                                                                                                    |  |  |  |  |  |
| Defocus(3) function files folder(Calc unbackdefocu     BB185mm                                                                                                    |  |  |  |  |  |
| © Defocus(2) function files folder(Calc backdefocus) DSH1.2mm+Schulz+RSH5mm ▼                                                                                                    |  |  |  |  |  |
| Smoothing for ADC<br>Cycles 2 Veright 4 Disp Standardize<br>Asc Ras TXT © TXT2 Cancel Calc Exit&ODF ODF                                                                                                    |  |  |  |  |  |
|                                                                                                    |  |  |  |  |  |

バックグランド、(吸収補正)、defous補正を行う。

入力データ

補正データ

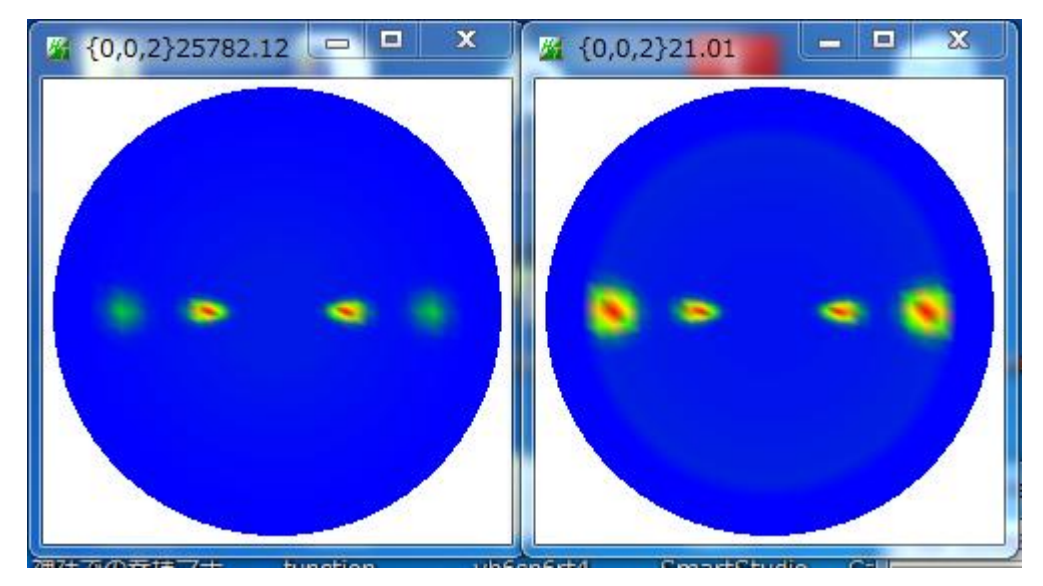

極点図の外側付近の極密度が上がります。

# 3. 透過極点図のデータ処理

透過法データを選択

| M ODFPoleFigure2 3.37YT[15/10/31] by CTR                                                                                                    |  |  |  |  |  |
|----------------------------------------------------------------------------------------------------|--|--|--|--|--|
| File Linear(absolute) ToolKit Help InitSet BGMode Measure Condition Free OverlapRevision MinimumMode                                                                                                    |  |  |  |  |  |
| Files select ASC(RINT-PC)  002_Trans.ASC                                                                                                    |  |  |  |  |  |
| Calcration Condition           Previous         Next         C#CTR#DATA#Orientation=Pole¥002_Trans.ASC           hkl         0,0,2         Change                                                                                                    |  |  |  |  |  |
| Backgroud delete mode                                                                                                    |  |  |  |  |  |
| Peak slit 6.0 mm BG Slit 6.0 mm V PeakSlit / BGSlit BG Scope 25.0 deg. 35.0 deg. Set Disp                                                                                                    |  |  |  |  |  |
| AbsCalc          Image: Construction coefficient in the second second s |  |  |  |  |  |
| Defocus file Select           Image: Defocus file Select         Image: Defocus file Select         Image: Defocus file Sel                                                                                                    |  |  |  |  |  |
| Make defocus function files by TXT2 Files 🔻 🗹 Standardize                                                                                                    |  |  |  |  |  |
| Defocus(3) function files folder(Calc unbackdefocu     BB185mm                                                                                                    |  |  |  |  |  |
| Defocus(2) function files folder(Calc backdefocus)     DSH1.2mm+Schulz+RSH5mm                                                                                                    |  |  |  |  |  |
| Smoothing for ADC<br>Cycles 2 Veight 4 Disp Standardize<br>Asc Ras TXT © TXT2 Cancel Calc Exit&ODF ODF                                                                                                    |  |  |  |  |  |
|                                                                                                    |  |  |  |  |  |

バックグランド補正と吸収補正を行う。

入力データ

補正データ

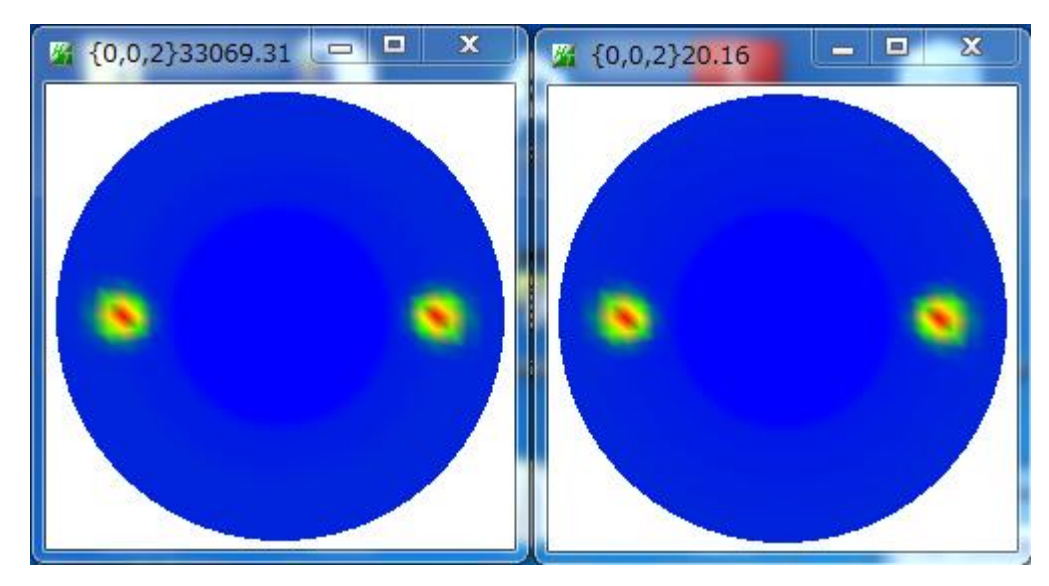

## 4. 透過、反射極点図の接続

ODFPoleFigure2 ソフトウエアToolKit->PoleOrientationTools

| M PoleOrientationTools 1.04XT[15/10/31] by CTR |                     |                         |  |  |
|------------------------------------------------|---------------------|-------------------------|--|--|
| File Help                                      |                     |                         |  |  |
| TPF,HPF,TXT,TXT2<br>Full Polefigure TXT        | Orientation         | fnd,frd,ftd Display     |  |  |
| Reflection{001} PoleFigure                     | NDOrientation       | fnd Display             |  |  |
| Reflection PoleFigure                          | CreateExpPoleFigure | fnd,frd,ftd Display     |  |  |
| TXT2<br>PoleFigure                             | RandomLevelCalc     | Cr Display              |  |  |
| TXT2<br>Trans,Reflection polefigureTXT2        | PFConnection        | Complete polefigure     |  |  |
| TXT2<br>PoleFigure TXT2                        | PoleHKLUVWSearch    | (α、β),{hki} <uvw></uvw> |  |  |
|                                                |                     |                         |  |  |

透過、反射極点図のTXT2を選択

| # PFConnection 1.08YT[15/10/31] by CTR                        |               |           |  |  |  |  |
|---------------------------------------------------------------|---------------|-----------|--|--|--|--|
| File Help ConnectionMode                                      |               |           |  |  |  |  |
| Files(TXT2) select Path C:\CTR\DATA\Orientation-Pole          |               |           |  |  |  |  |
| NO 1<br>Filename 002-Trans_chB00S_2.TXT                       | 0.0 35.0      | Low->Zero |  |  |  |  |
| NO 2                                                          |               |           |  |  |  |  |
| Filename 002_Ref_chB00D1S_2.TXT                               | 15.0 90.0     | Low->Zero |  |  |  |  |
| Connection territory data                                     |               |           |  |  |  |  |
| NO 1<br>Pole average density= 1.0995 maximum density= 20.1561 | NO2/No1 Ratio | Check     |  |  |  |  |
| NO 2<br>Pole average density= 1.1481 maximum density= 21.0072 |               | Change    |  |  |  |  |
|                                                               |               |           |  |  |  |  |
| Connect                                                       |               |           |  |  |  |  |
|                                                               |               |           |  |  |  |  |

## 接続モードを指定

|   | M PFConnection 1.08YT[15/10/31] by CTR |      |                      |     |  |
|---|----------------------------------------|------|----------------------|-----|--|
| L | File Help Connection                   | Node | )                    |     |  |
|   | Files(TX Mode                          |      | Average              |     |  |
| E | Path                                   | Path | Maximum              | ble |  |
| l | NO 1                                   |      | Average over average |     |  |

#### 接続領域

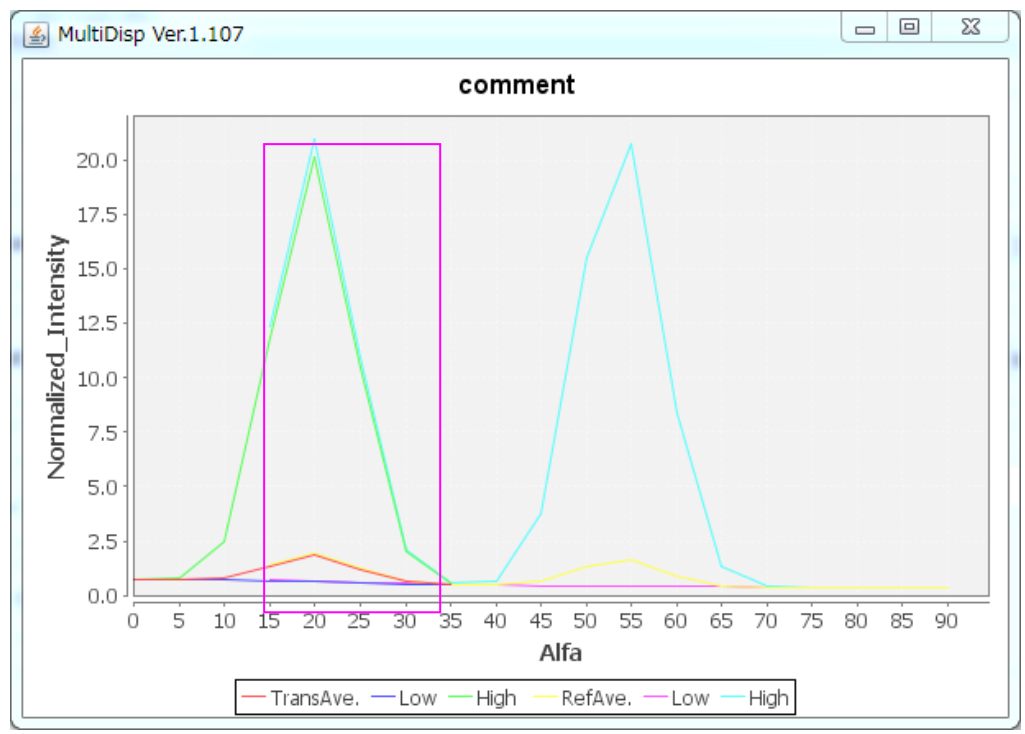

接続処理

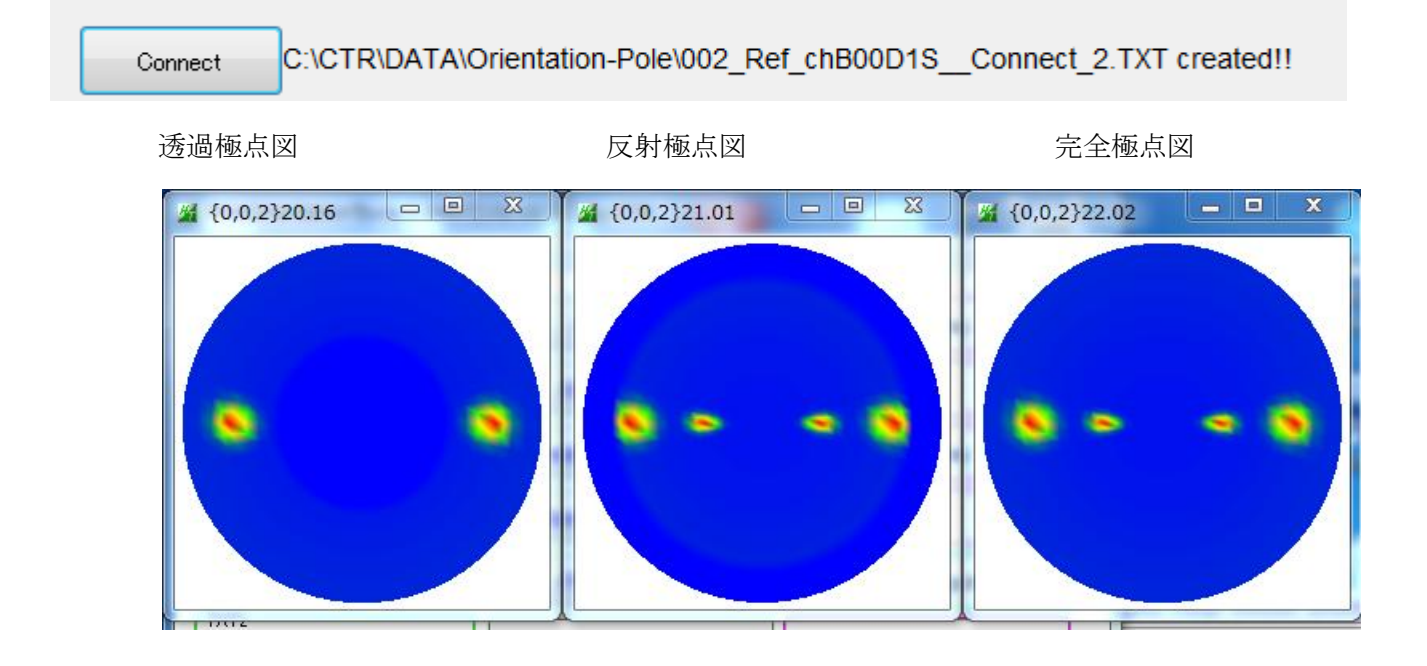

#### 5. 配向関数の計算

ODFPoleFigure2 ソフトウエアToolKit->PoleOrientationTools

| M PoleOrientationTools 1.04XT[15/10/31] by CTR |                     |                           |  |  |  |
|------------------------------------------------|---------------------|---------------------------|--|--|--|
| File Help                                      |                     |                           |  |  |  |
| FTPF,HPF,TXT,TXT2<br>Full Polefigure TXT       | Orientation         | fild,frd,ftd Display      |  |  |  |
| Reflection{001} PoleFigure                     | NDOrientation       | fnd Display               |  |  |  |
| TXT2<br>Reflection PoleFigure                  | CreateExpPoleFigure | fnd,frd,ftd Display       |  |  |  |
| TXT2<br>PoleFigure                             | RandomLevelCalc     | Cr Display                |  |  |  |
| TXT2<br>Trans,Reflection polefigureTXT2        | PFConnection        | Complete polefigure       |  |  |  |
| TXT2<br>PoleFigure TXT2                        | PoleHKLUVWSearch    | (α, β) ,{hkl} <uvw></uvw> |  |  |  |
|                                                |                     |                           |  |  |  |

完全極点図を選択

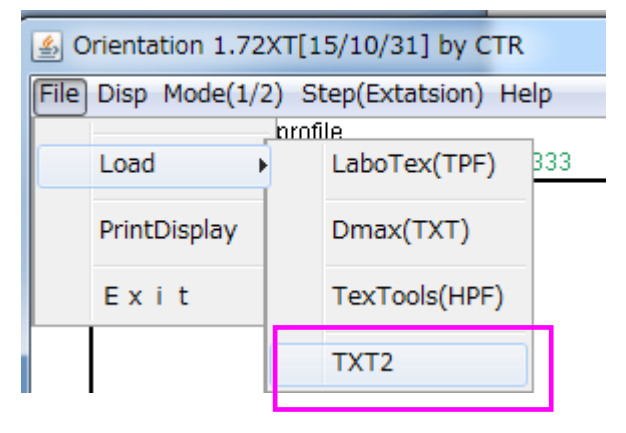

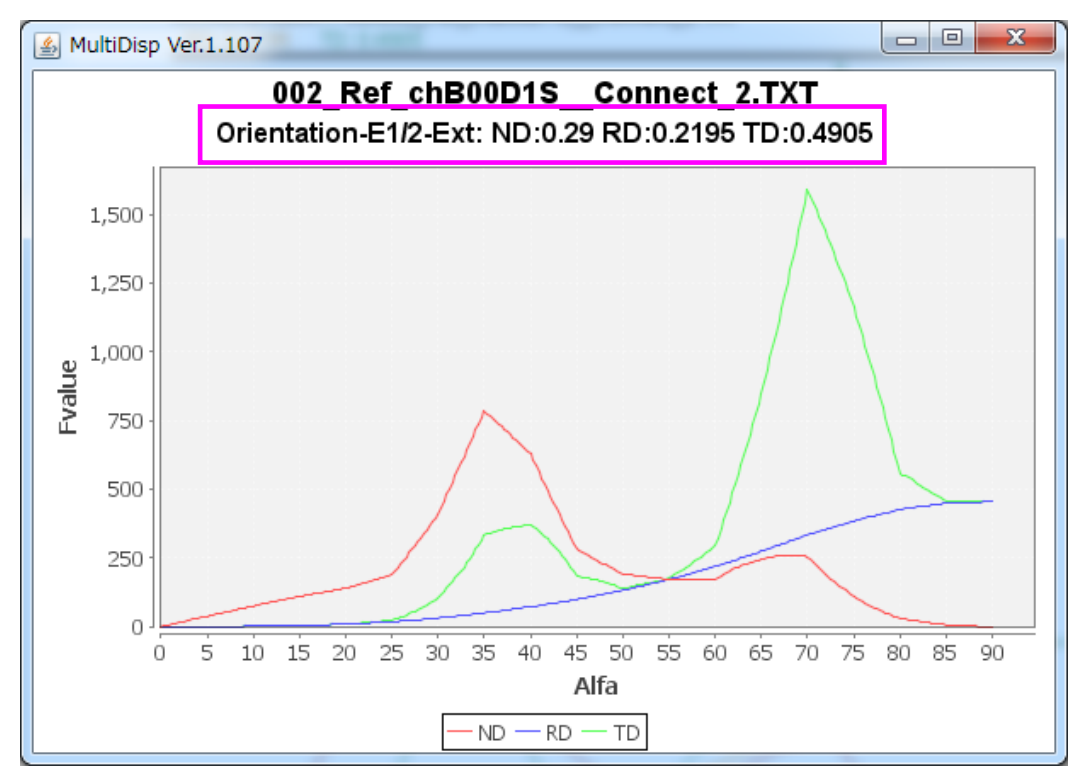

TD方向偏っている事が分かります。 重要なのは、正確なdefocus補正と接続領域に極がある事が重要です。